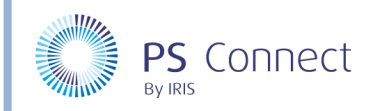

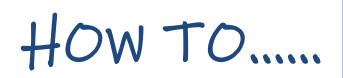

### Make Payments Using the MyEd App

**My Ed** is a free parent App that gives you a multitude of communication and information features to stay in touch with what is going on at your child's school. This includes access to attendance records, absence records, and much more. Using this app, it is now possible to make payments for items such as uniform, school dinners, trips, etc.

In order to use this facility, you need to do <u>both</u> of the following:

- Download the MyEd app (if you don't already have it)
- Register with +Pay
- Top up balance or make payments

### Step 1: Download and Setup the MyEd App

If you already have the My Ed app installed, please go to Step 2.

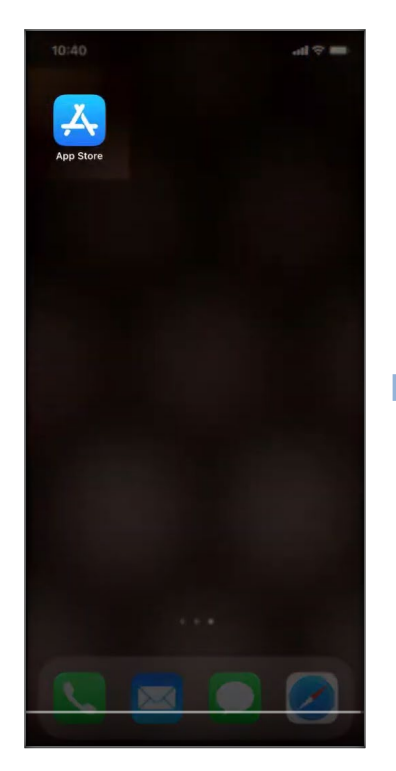

Go to your app store on an iPhone (or Google **Play Store** on your android device).

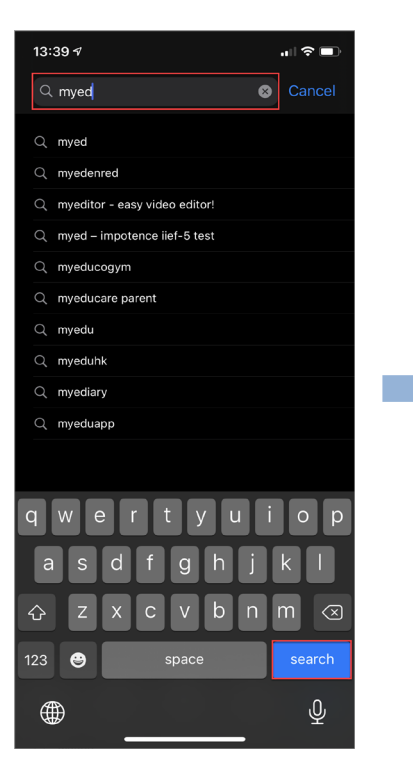

Search for My Ed.

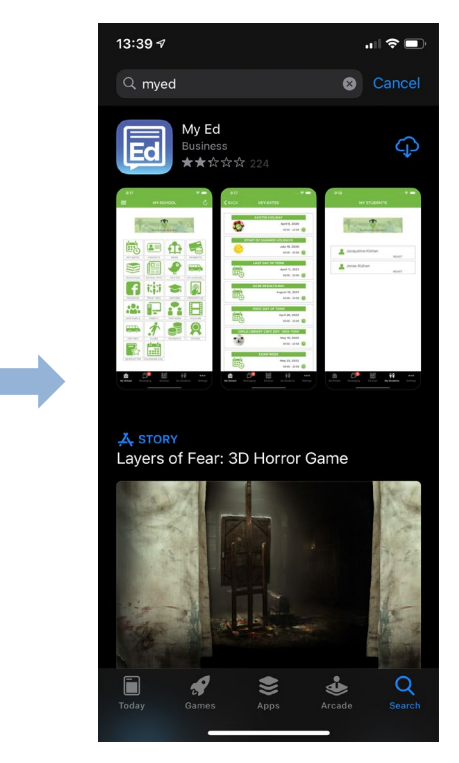

Download the app.

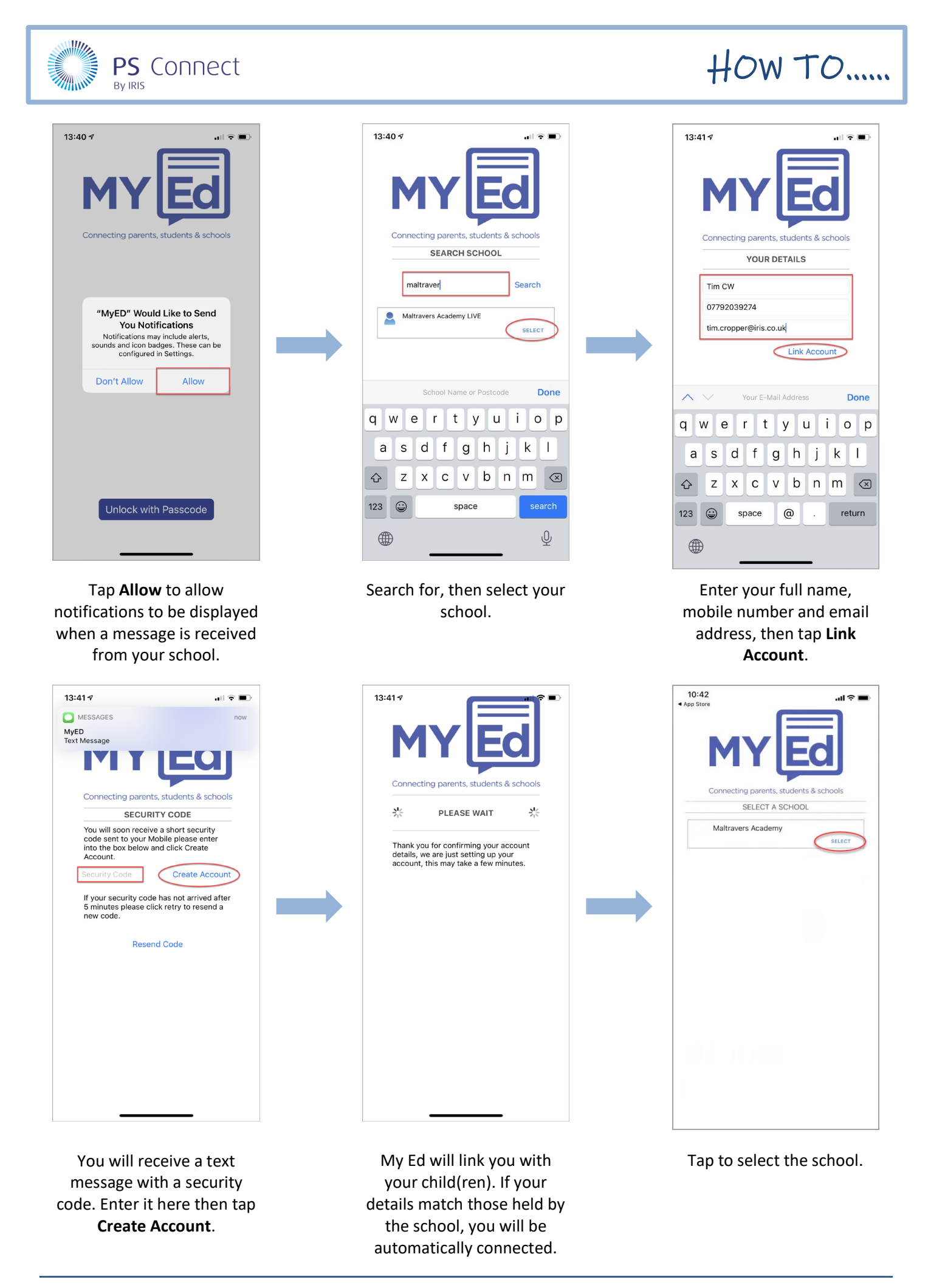

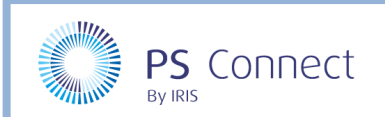

# HOW TO .....

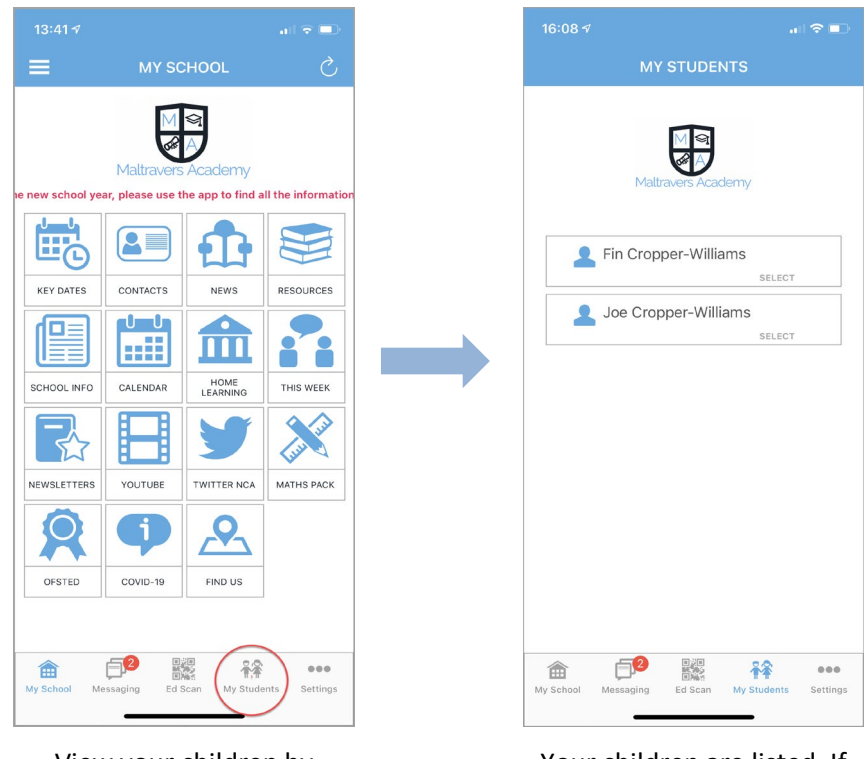

View your children by tapping the **Students** icon.

Your children are listed. If they are not displayed, this may mean that either your details are not correct, you are not a Priority 1 contact, or you don't have parental responsibility. If this occurs, please contact your school.

Once you have successfully installed the My Ed app, you next need to register with +Pay

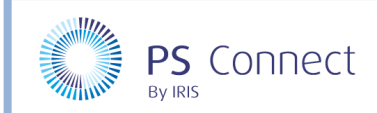

## HOW TO .....

#### **Register with +Pay**

| ≡                  | MY SC    |         |              |  |  |  |  |
|--------------------|----------|---------|--------------|--|--|--|--|
|                    |          | HOOL    | Ś            |  |  |  |  |
| Maltravers Academy |          |         |              |  |  |  |  |
|                    |          |         |              |  |  |  |  |
| KEY DATES          | CONTACTS | NEWS    | RESOURCES    |  |  |  |  |
| SCHOOL INFO        | CALENDAR | HOME    | THIS WEEK    |  |  |  |  |
|                    |          | Y       | and a second |  |  |  |  |
| <b>NEWSLETTERS</b> | (i)      |         | MATHS PACK   |  |  |  |  |
| OFSTED             | COVID-19 | FIND US |              |  |  |  |  |

From the My Ed home screen, tap **Students**.

|                                    |                                           |                                |                              | al 🗢 🗖 |
|------------------------------------|-------------------------------------------|--------------------------------|------------------------------|--------|
| K BACK                             |                                           | +Pay                           |                              |        |
|                                    | (DEMO) T                                  | he PlusP                       | ay School                    |        |
|                                    | -                                         | Pay                            | /                            |        |
| (DEMO) T<br>registratio<br>Megan B | The PlusPay S<br>on request to<br>unting. | <b>chool</b> hav<br>receive co | e sent you a<br>mmunications | for    |
| Add Meg                            | an Bunting                                |                                |                              |        |
| I don't hav<br>Add Megan           | e an account<br>Bunting to a ne           | w account.                     |                              | >      |
| I already ha                       | ve an account                             | wisting acco                   | int.                         | >      |
|                                    |                                           |                                |                              |        |
| 畲                                  | <b>6</b>                                  |                                | <b>#</b> \$                  |        |

Tap I don't have an account. If you are already registered with ParentMail, tap I already have an account.

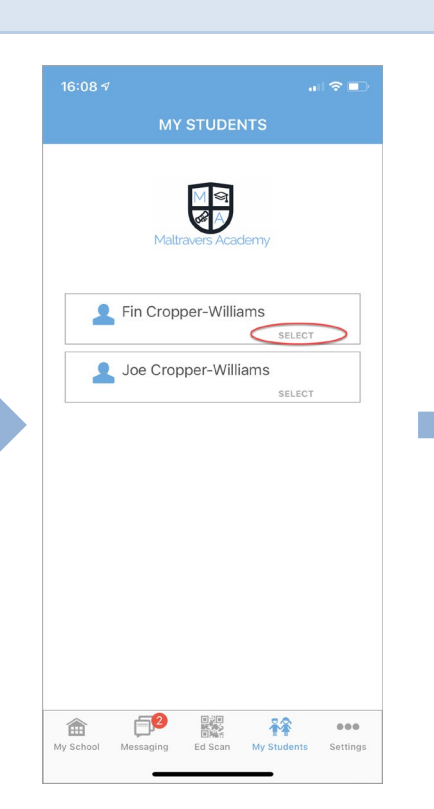

Select the first child in the list.

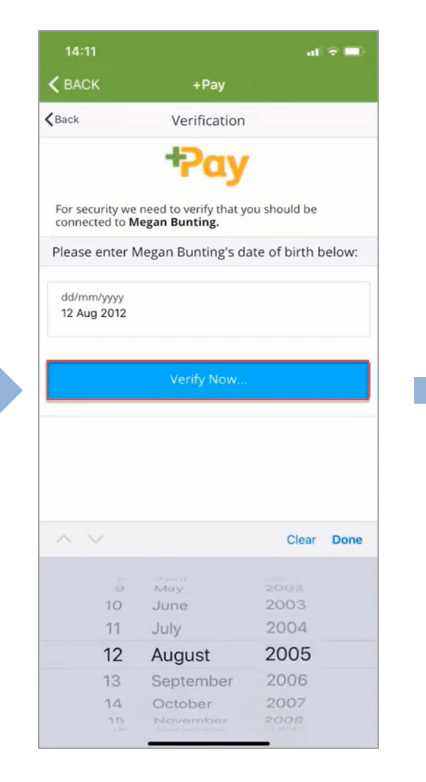

Enter the date of birth for the child you selected then tap **Verify Now**.

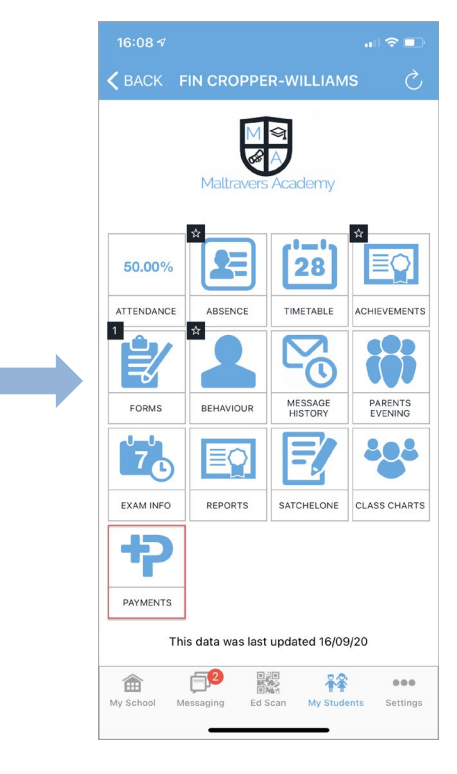

Tap Payments.

| < BACK                                                | +Pay                                                       |                                       |
|-------------------------------------------------------|------------------------------------------------------------|---------------------------------------|
| <b>K</b> Back                                         | Your Details                                               |                                       |
| Thanks, that da                                       | ate of birth matched o                                     | our records.                          |
| Finally we just<br>for you. Please<br>anything that's | want to check we hav<br>take a look over the<br>incorrect. | e the correct detail<br>se and change |
| Please verify                                         | your details below:                                        |                                       |
| Email Address                                         |                                                            |                                       |
| adam.bunting                                          | @psfinancials.com                                          |                                       |
| Confirm Email                                         |                                                            |                                       |
| adam.bunting                                          | @psfinancials.com                                          |                                       |
| Mobile Numbe                                          | r                                                          |                                       |
| +4477913964                                           | 122                                                        |                                       |
| Title                                                 |                                                            | Mr                                    |
|                                                       |                                                            |                                       |
| First Name                                            |                                                            |                                       |
| Adam                                                  |                                                            |                                       |
| Last Name                                             |                                                            |                                       |
| Bunting                                               |                                                            |                                       |
|                                                       | 5 <b>6</b> B <u>2</u> 0                                    | 00                                    |

Double check your contact information, then scroll to the bottom of the screen.

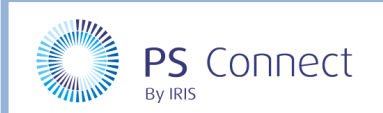

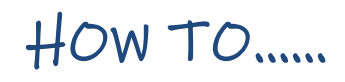

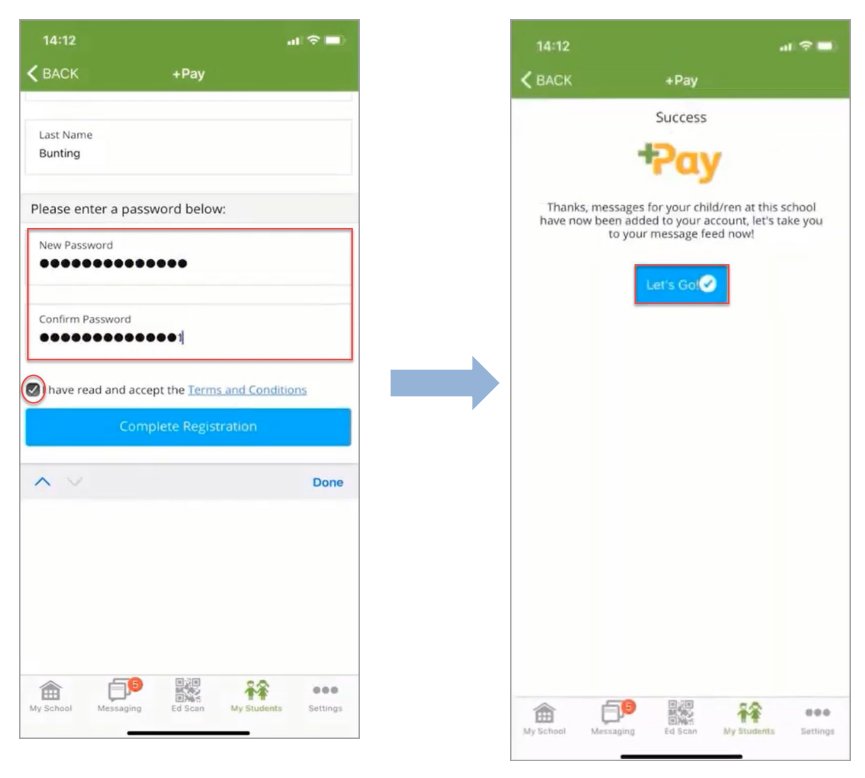

Enter a New Password, then Confirm Password, then tap Complete Registration.

The registration process is complete. Tap Let's Go.

#### Top up Your Child's Dinner Money Balance

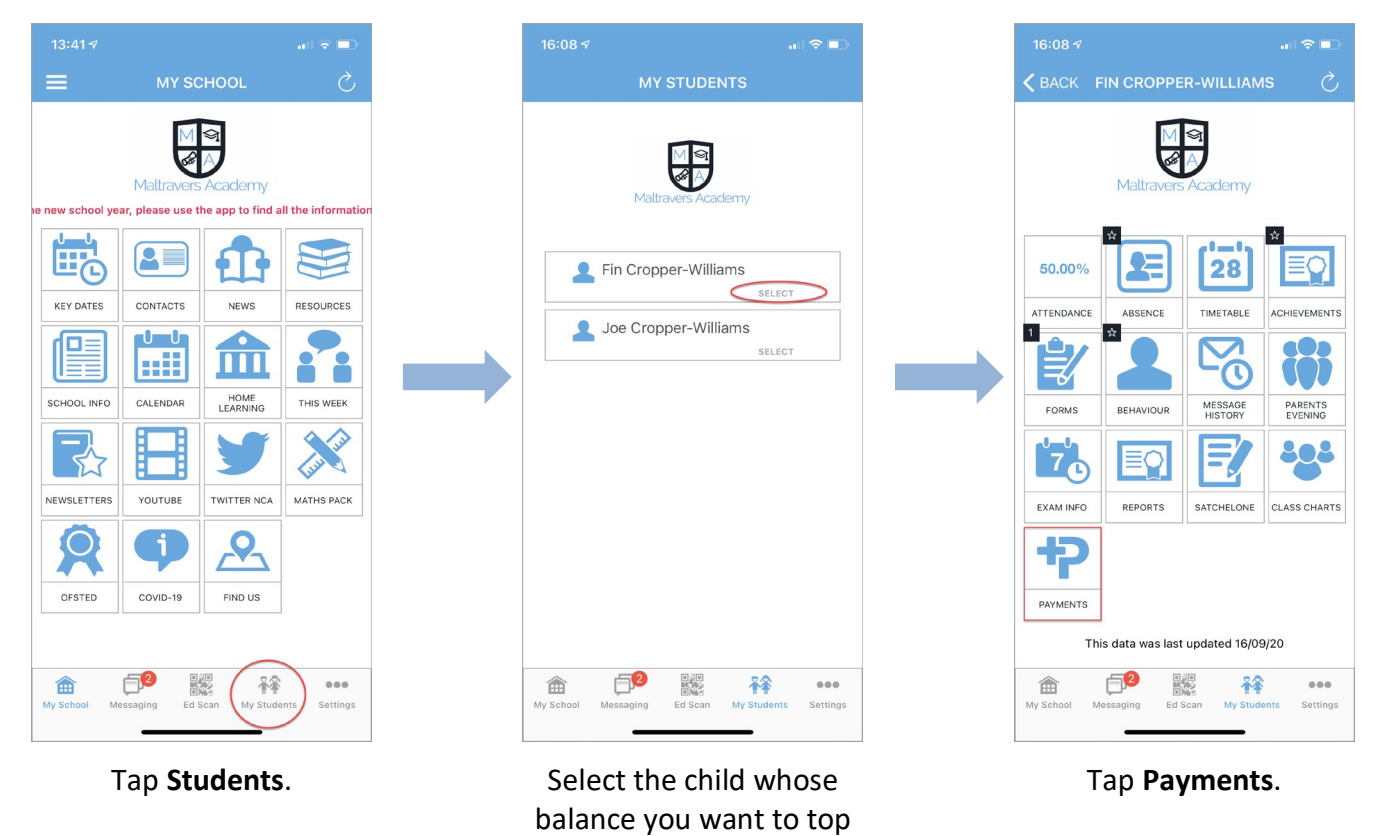

up.

**PS** Connect

By IRIS

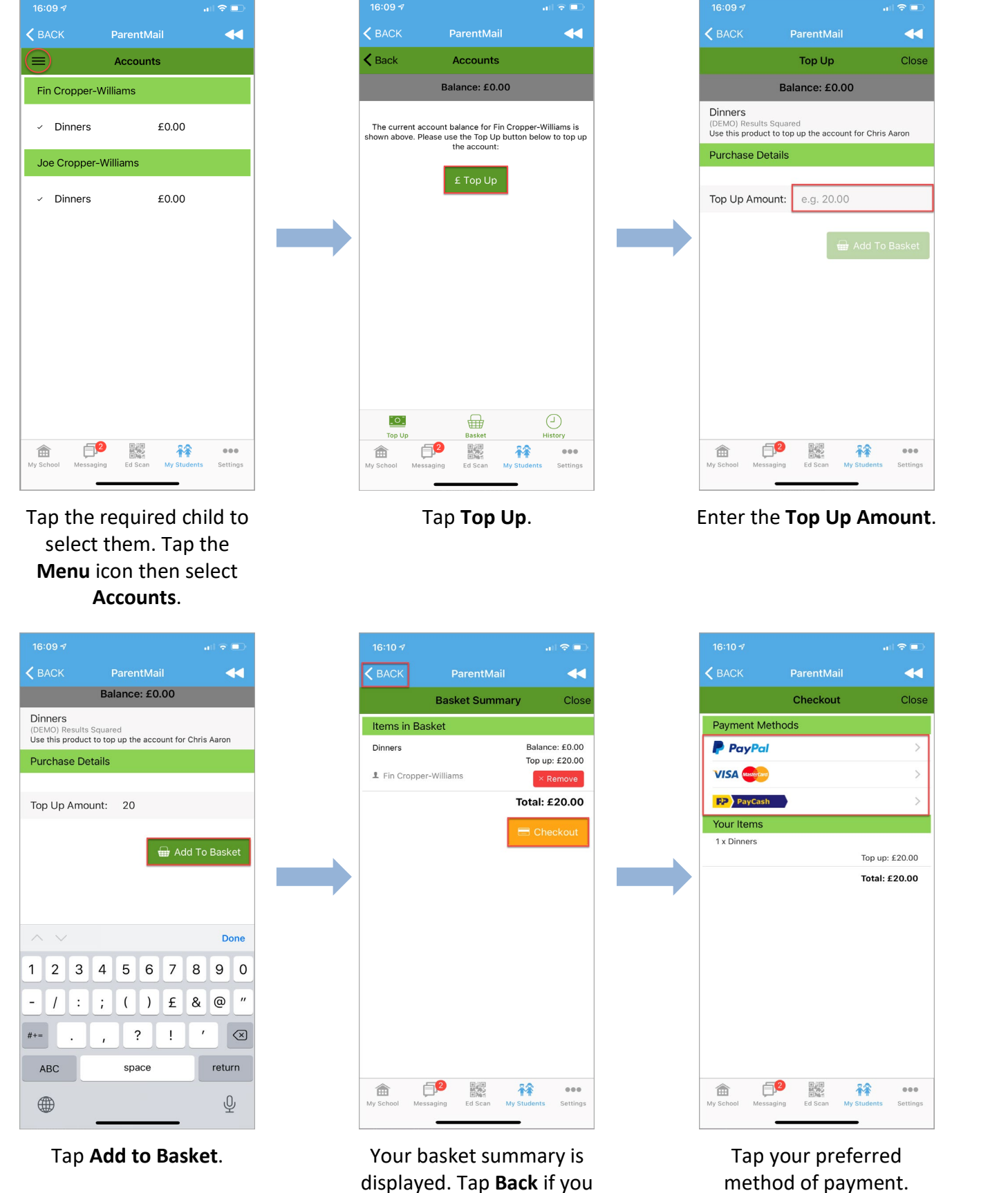

Your basket summary is displayed. Tap **Back** if you want to top up another child. Tap **Checkout** to proceed to payment. HOW TO .....

6 of 8

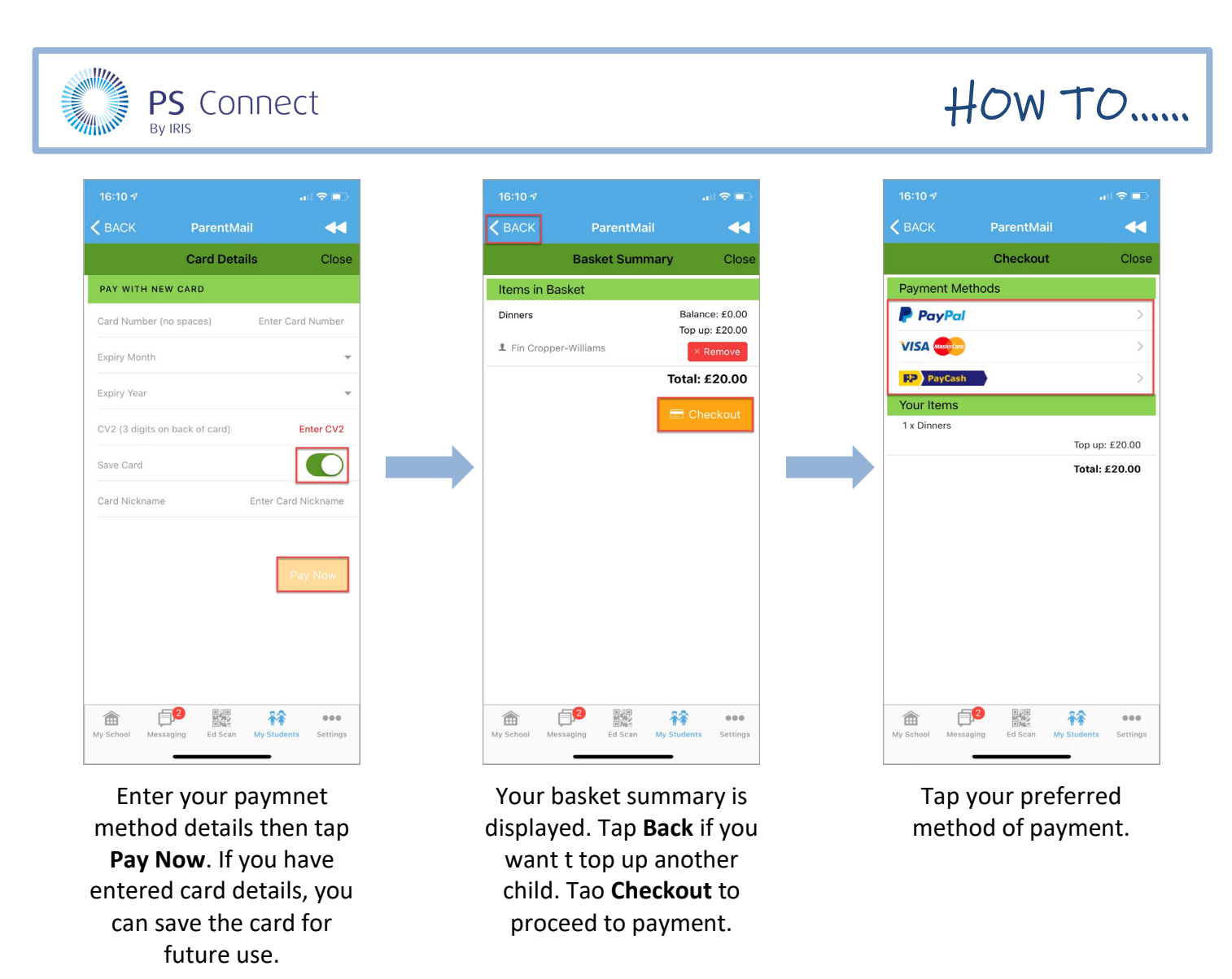

Please note, your bank statement will display either the school name or ParentMail, dependent on your payment method.

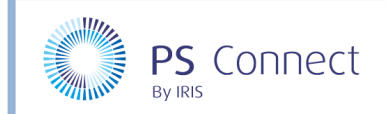

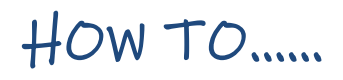

## Paying for Items

Your school will inform you when you have items you need to pay for through +Pay.

Please note, your bank statement will display either the school name or ParentMail, dependent on your payment method.